## Συνοπτικός οδηγός αναφοράς Οδηγός Προμηθευτή - Υποστήριξη τοπικής γλώσσας

Υπόβαθρο: Η Jaggaer (ο ξενιστής της εφαρμογής ePro της PPG) παρέχει πρόσβαση σε πολλά βοηθητικά βίντεο για προμηθευτές. Αυτά τα βίντεο έχουν μαγνητοσκοπηθεί στα Αγγλικά, αλλά οι θεατές μπορούν να προσθέσουν υπότιτλους στην τοπική γλώσσα. Αυτός ο οδηγός παρέχει οδηγίες σχετικά με το πώς θα δείτε υπότιτλους στη γλώσσα σας καθώς βλέπετε τα βοηθητικά βίντεο. Έχουμε επίσης συμπεριλάβει συνδέσμους για τα βίντεο που θα βρείτε χρήσιμα όταν εγγραφείτε και αρχίσετε να χρησιμοποιείτε την πύλη.

## Χρήσιμα εκπαιδευτικά βίντεο

| Σύνδεσμος βίντεο                                                         | Περιγραφή                                                                                                    |
|--------------------------------------------------------------------------|----------------------------------------------------------------------------------------------------|
| JI-SN-AV01: Επισκόπηση δικτύου έμμεσων προμηθευτών<br>της JAGGAER        | Βασική επισκόπηση του Δικτύου της Jaggaer<br>και πώς το χρησιμοποιούν οι προμηθευτές                                               |
| <u>JI-SN-AV03: Έναρξη της εγγραφής στο δίκτυο προμηθευτών</u>            | Οδηγίες για την έναρξη της διαδικασίας<br>εγγραφής                                                                                 |
| <u>JI-SN-AV04: Ολοκλήρωση εγγραφής για συγκεκριμένο</u><br><u>πελάτη</u> | Εξήγηση για το πώς και γιατί η εγγραφή<br>διαφέρει για κάθε πελάτη (η PPG έχει<br>συγκεκριμένες απαιτήσεις)                        |
| <u>JI-SN-AV05: Περιήγηση της πύλης προμηθευτών</u>                       | Επισημαίνει τη βασική λειτουργικότητα που<br>διατίθεται μέσω της πύλης προμηθευτών. Πώς<br>μπορείτε να αλληλεπιδράσετε με την PPG. |
| <u>JI-SN-AV06: Διαχείριση του Προφίλ Δικτύου</u>                         | Ρύθμιση ειδοποιήσεων, προσθήκη χρηστών και<br>εκχώρηση δικαιωμάτων χρήστη                                                          |
| <u>JI-SN-AV18: Δημιουργία ενός τιμολογίου από μια Εντολή</u><br>Πώλησης  | Εξηγεί τη διαδικασία δημιουργίας τιμολογίου<br>από μια Εντολή Αγοράς / Εντολή Πώλησης                                              |
| <u>JI-SN-AV19: Διαχείριση τιμολογίων</u>                                 | Ελέγξτε την κατάσταση των τιμολογίων που<br>υποβάλλονται στην PPG                                                                  |

Πώς να προσθέσετε υπότιτλους σε εκπαιδευτικά βίντεο της Jaggaer σε οποιαδήποτε γλώσσα;

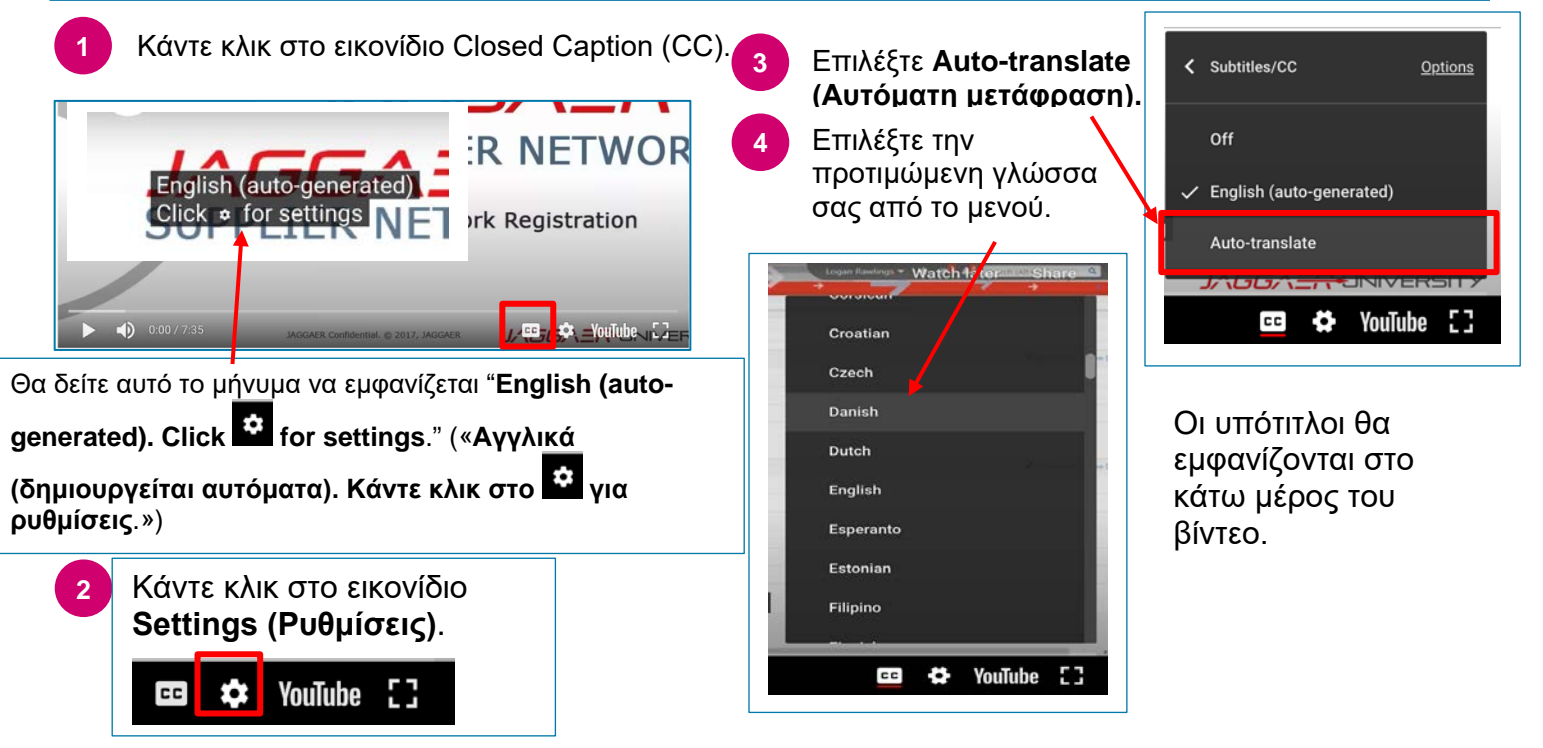